## Acesso aos periódicos da CAPES, utilizando a CAFe

Ao acessar o site: <u>https://www.periodicos.capes.gov.br</u> e depois clicar no link "Acesso Cafe", conforme a figura 1 exibe.

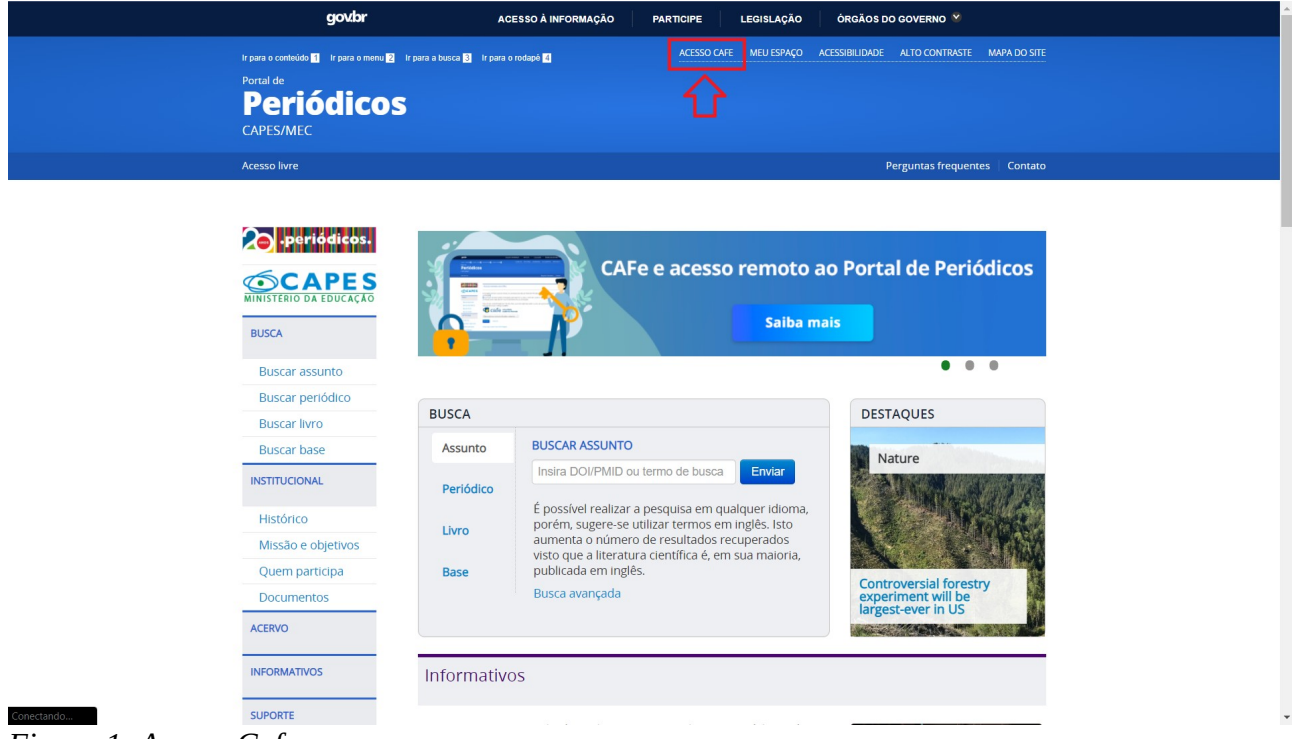

Figura 1: Acesso Cafe

Em seguida, na tela que será exibida, escolher a instituição. No caso, IFPA, conforme a figura 2. Deve-se escolher a instituição e, em seguida, clicar em "Enviar".

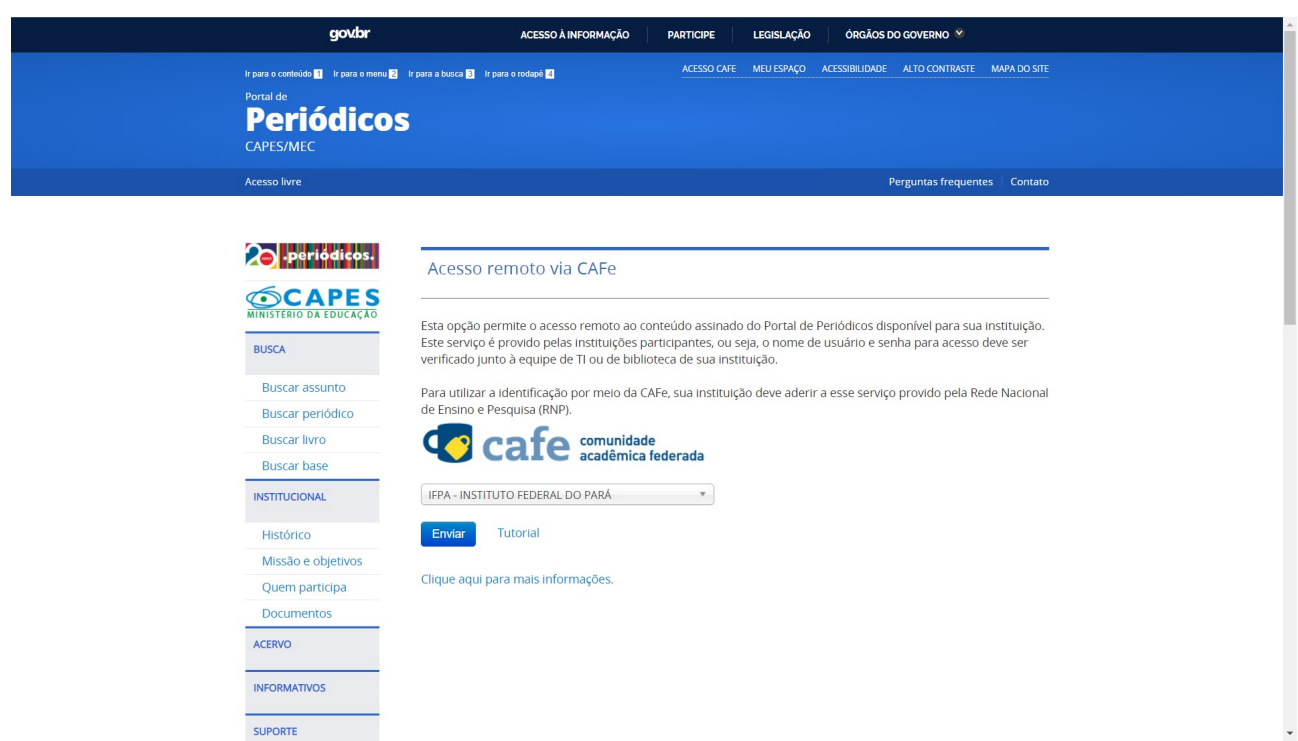

Figura 2: Escolha da instituição

A próxima tela solicita as credenciais de acesso do usuário. Se for servidor, são as mesmas do login no e-mail. Caso seja discente, deve-se utilizar as credenciais do sig, que são matricula e senha. A figura 3 exibe a tela de login.

| <b>cafe</b> comunidade<br>acadêmica federada                                                                |
|----------------------------------------------------------------------------------------------------|
| INSTITUTO FEDERAL DE<br>EDUCAÇÃO, CIÊNCIA E TECNOLOGIA<br>PARÁ                                              |
| Este acesso está mais seguro!<br><u>Clique aqui</u> para saber mais.                                        |
| Username                                                                                                    |
| Password                                                                                                    |
| Don't Remember Login                                                                                        |
| <ul> <li>Clear prior granting of permission for release of your<br/>information to this service.</li> </ul> |
| Login                                                                                                    |
|                                                                                                    |

Figura 3: Tela de login

Após informados os dados de login, o sistema retornará uma tela com um resumo dos dados do usuário. Se for servidor, algumas informações a mais serão exibidas, do que se for discente. A figura 4 demonstra a tela de resumo das informações.

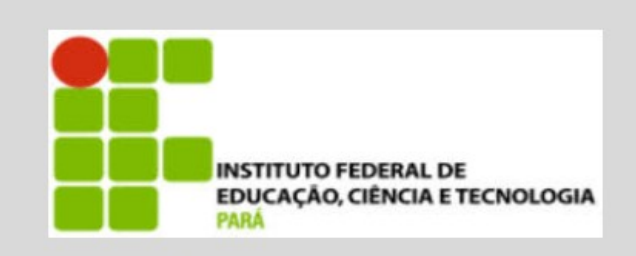

Este acesso está mais seguro! <u>Clique aqui</u> para saber mais.

| Information to be Provided to Service |  |  |
|---------------------------------------|--|--|
| brPersonCPF                           |  |  |
| commonName                            |  |  |
| eduPersonEntitlement                  |  |  |
| eduPersonPrincipalName                |  |  |
| mail                                  |  |  |
| schacDateOfBirth                      |  |  |
| surName                               |  |  |

The information above would be shared with the service if you proceed. Do you agree to release this information to the service every time you access it?

| Se | elect an information release consent duration:                                                                                                    |
|----|----------------------------------------------------------------------------------------------------|
| 0  | <ul> <li>Ask me again at next login</li> <li>I agree to send my information this time.</li> </ul>                                                                                           |
| ۲  | <ul> <li>Ask me again if information to be provided to this service changes</li> <li>I agree that the same information will be sent automatically to this service in the future.</li> </ul> |
| 0  | <ul> <li>Do not ask me again</li> <li>I agree that all of my information will be released to any service.</li> </ul>                                                                        |
|    | This setting can be revoked at any time with the checkbox on the login page.                                                                                                    |
|    | Reject Accept                                                                                                    |
| G  | RNP MINISTERIO DA MINISTÊRIO DA MINISTÊRIO DA MINISTÊRIO DA CIENCIA TECNOLOGIA.<br>DEPESA CULTURA SAUDE EDUCAÇÃO INOVAÇÕES E COMUNICAÇÕES                                                   |

Figura 4: Resumo das informações

Se todas as informações estiverem corretas e o usuário estiver de acordo, basta clicar em "Accept" para que o login seja concluído com sucesso.